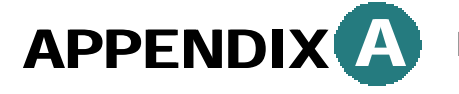

**Providing Windows 98 Files** 

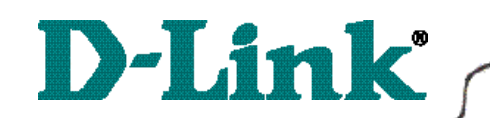

### Quick Install Guide for Windows 98/98SE

DWL-120 11 Mbps Wireless USB Adapter

If prompted for the Windows 98 CD, insert the Windows 98 CD into the CD-ROM Drive.

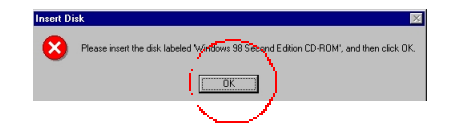

#### Click OK.

Specify the correct location in the "Copy files from:" box. If the CD-ROM drive is the **D**: drive, then type **D**:\Win98 in the box.

(Some computers will have the Windows 98 files available in the C:\Windows\options\cabs directory).

| Copying Files |                                                                                 |                   |
|---------------|---------------------------------------------------------------------------------|-------------------|
| _             | The file 'choosusr.dll' on Windows 98<br>Second Edition CD-ROM cannot be found. | (ок)              |
|               | Insert Windows 98 Second Edition CD-ROM<br>in the selected drive, and click OK. |                   |
|               |                                                                                 | <u>S</u> kip File |
|               | Copy files from:                                                                | Details           |
|               | D:\WIN98                                                                        |                   |

After typing in the location, **Click OK**. Windows will copy the necessary system files.

# APPENDIX B Providing Driver Files

If prompted for the driver files, insert the driver CD.

#### **Click Browse.**

Select the CD-ROM drive.

Windows will copy the necessary files.

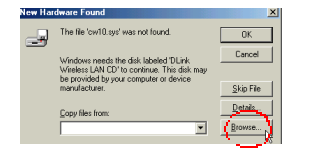

Network.

Eolders:

🚺 d

🛅 d:\ 间 Setup

🚞 Win2000

When the following "Welcome" screen

Click Next.

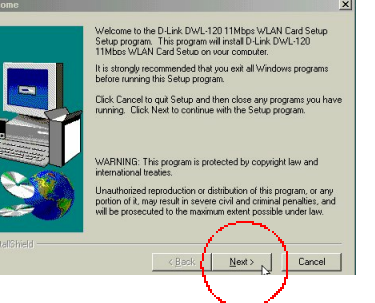

is displayed,

File <u>n</u>ame:

a10 sus

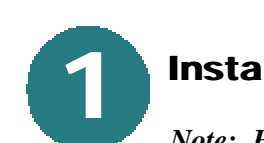

### Installing the Drivers

Note: Please do not connect the DWL-120 until advised to do so.

With the computer turned **ON**, insert the driver CD for the DWL-120 Wireless USB adapter into the CD-ROM.

The driver CD will automatically load. **Click** on **"Install Drivers."** 

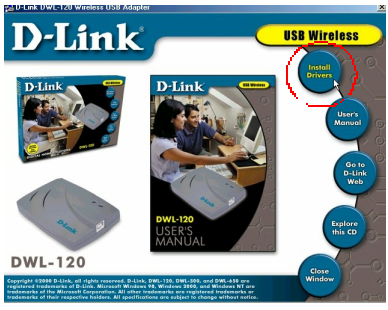

Windows will recognize the DWL-120 wireless USB adapter.

# The DWL-120 setup screen will appear for just a moment.

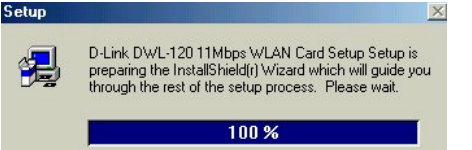

Click OK.

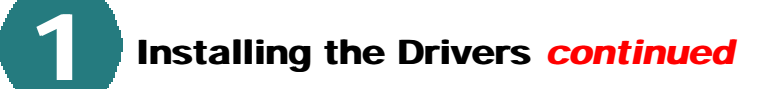

Windows will prompt for the destination folder.

Click Next to accept the selected folder.

Otherwise, click "Browse," and select an alternate folder.

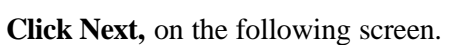

When the following screen is displayed,

Click Next.

Windows will load system files and create the wireless icon.

# **Finishing Installation**

Insert the DWL-120 wireless USB adapter into an available USB port.

The "Add New Hardware Wizard" screen will appear.

Click Next.

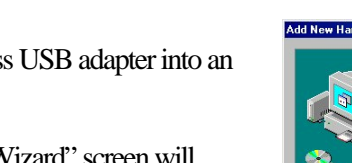

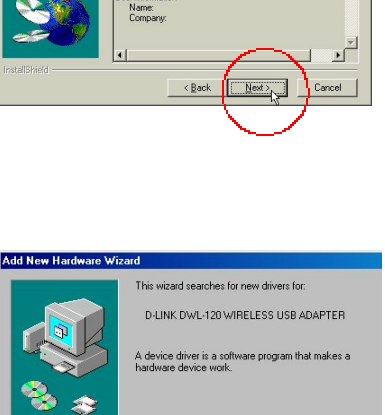

Setup will install D-Link DWL-120 11Mbps WLAN Card Setup in the following directory.

To install to a different directory, click Browse and select another

You can choose not to install D-Link DWL-120 11Mbps WLAN Card Setup by clicking Cancel to exit Setup.

Next>

Browse ...

Cancel

-

C:\...\D-Link DWL-120 11Mbps WLAN Card

< Back

Setup will add program icons to the Program Folder listed below. You may type a new folder name, or select one from the existing Folders list. Click Next to continue.

To install to this directory, click Next.

Destination Directory

Program Folder D-Link DWL-120 11Mbos WLAN

Dell Accessories Dell Documents Disabled Startup Iten D-Link DWL-120 11 -Link DWL-650 Control Utilit -Link Wireless LAN

Jurrent Setting etup Type: Complete rget Folder C:\Program < Back

Setup has enough information to start copying the program files. If you want to review or change any settings, click Back. If you are satisfied with the settings, click Next to begin copying files.

Files\D-Link\D-Link DWL-120 11Mbps WLA

tart Copying

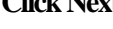

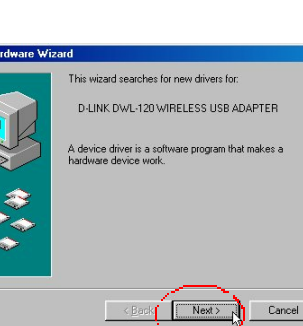

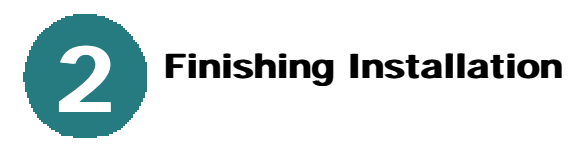

**Click Yes** to restart the computer.

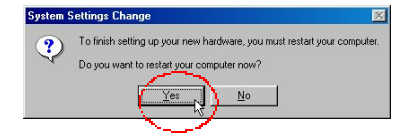

To check that the wireless adapter is working, click on the configuration utility icon in the task bar. Make sure that there is a wireless connection under the "status tab."

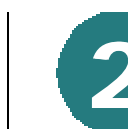

## Finishing Installation continued

In the following dialog box, make sure that "Search for the best driver for your device" is selected.

Click Next.

On the next screen, make sure that the "CD-ROM drive" box is selected in the location box.

Click Next.

The driver files will be found on the CD, as shown in the following screen.

Note: If Windows is unable to find the drivers, refer to Appendix B for browsing the CD-ROM drive.

Click Next.

When prompted for Windows 98 files, please refer to Appendix A.

At the following screen,

Click Finish.

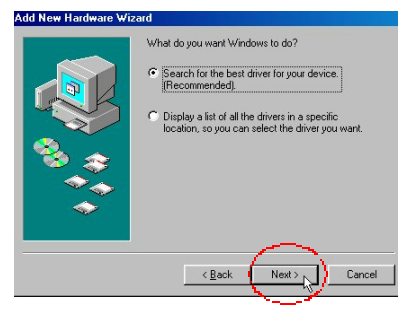

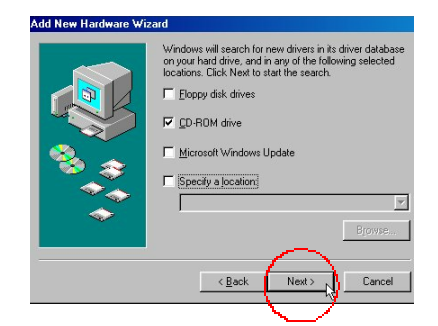

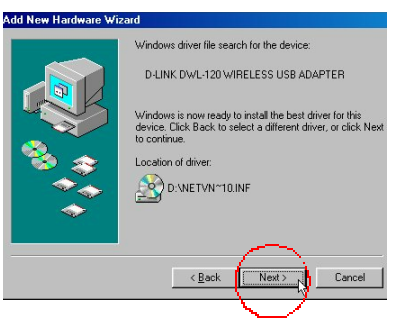

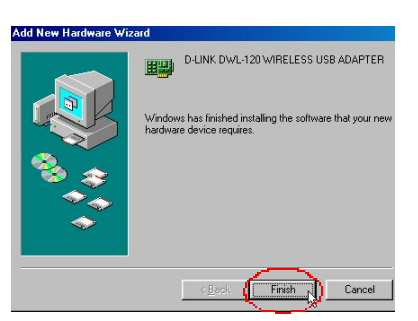

Rev:dwl-120.01-17-01.9am